## User Guide

## PREPAIRING USB FOR FILE TRANSFER

## **Additional Notes**

- USB (flash drive) will need a minimum of 1GB available.
- USB will need to be formatted to FAT32.
- Be sure to backup any files on USB before formatting.

## Instructions

- 1. Connect USB driver to your device.
- 2. Click on "File Explore" to view file option.
- 3. Right Click on your **"USB Drive"** and click **"Format"**.

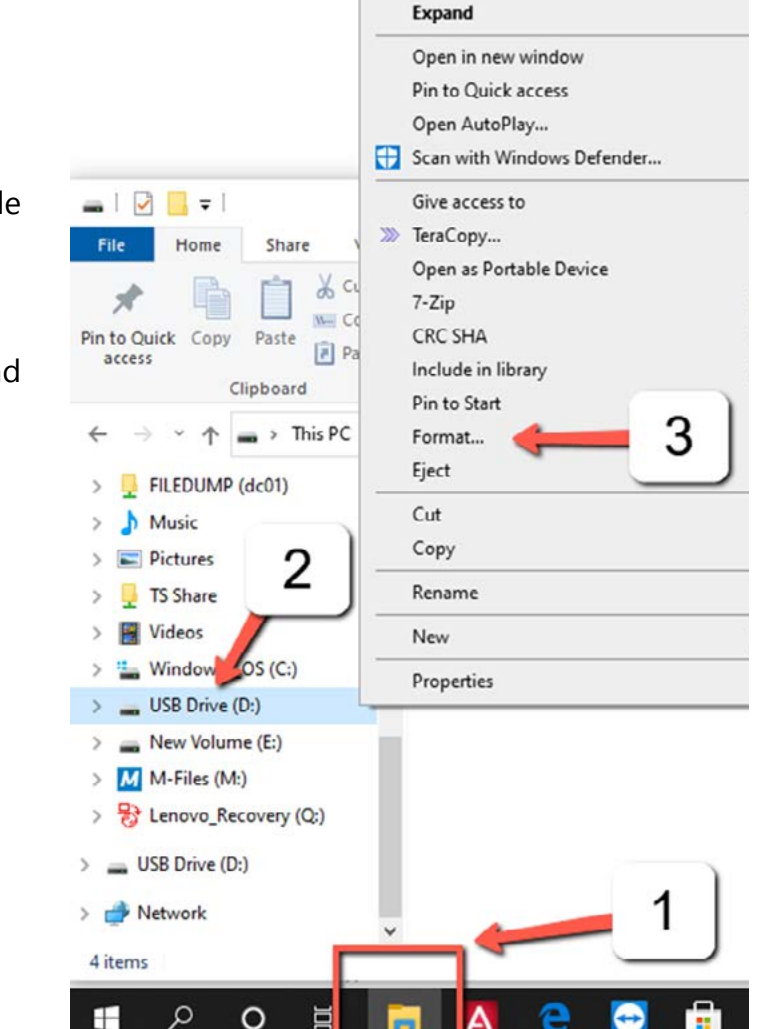

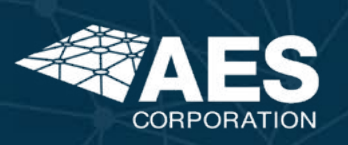

1

4. From the window, select **"FAT32"** from the drop-down bar under File System.

5. Click on "Start".

6. Click **"OK"** to commence the formatting process.

7. Once the firmating is complete, click **"OK".** 

| Format USB Drive (D:)    | ×   |
|--------------------------|-----|
| Capacity:                |     |
| 3.74 GB                  | ~   |
| File system              |     |
| FAT32 (Default)          | ~   |
| NTFS<br>FAT              |     |
| FAT32 (Default)<br>exFAT |     |
| Restore device defaul    | ts  |
| Format options           |     |
| Star                     | daa |

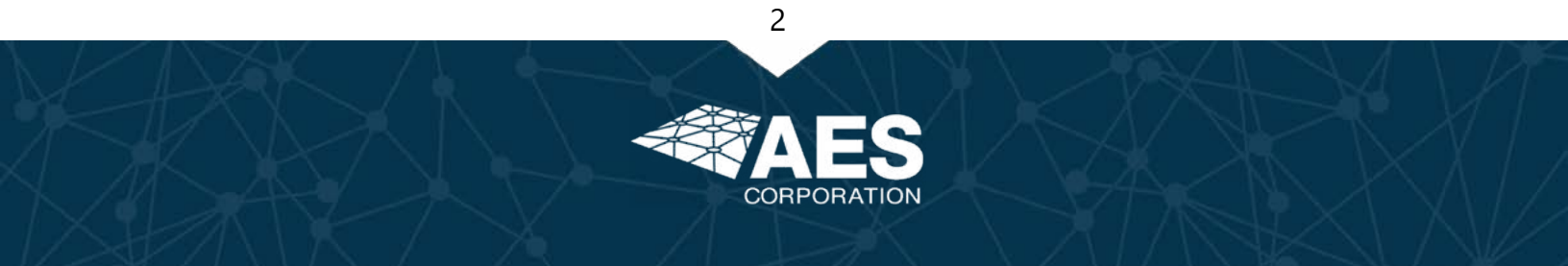